# Alibaba Cloud DataV

**Manage Data Sources** 

Issue: 20190809

MORE THAN JUST CLOUD | C-CAlibaba Cloud

# Legal disclaimer

Alibaba Cloud reminds you to carefully read and fully understand the terms and conditions of this legal disclaimer before you read or use this document. If you have read or used this document, it shall be deemed as your total acceptance of this legal disclaimer.

- 1. You shall download and obtain this document from the Alibaba Cloud website or other Alibaba Cloud-authorized channels, and use this document for your own legal business activities only. The content of this document is considered confidential information of Alibaba Cloud. You shall strictly abide by the confidentiality obligations. No part of this document shall be disclosed or provided to any third party for use without the prior written consent of Alibaba Cloud.
- 2. No part of this document shall be excerpted, translated, reproduced, transmitted, or disseminated by any organization, company, or individual in any form or by any means without the prior written consent of Alibaba Cloud.
- 3. The content of this document may be changed due to product version upgrades , adjustments, or other reasons. Alibaba Cloud reserves the right to modify the content of this document without notice and the updated versions of this document will be occasionally released through Alibaba Cloud-authorized channels. You shall pay attention to the version changes of this document as they occur and download and obtain the most up-to-date version of this document from Alibaba Cloud-authorized channels.
- 4. This document serves only as a reference guide for your use of Alibaba Cloud products and services. Alibaba Cloud provides the document in the context that Alibaba Cloud products and services are provided on an "as is", "with all faults " and "as available" basis. Alibaba Cloud makes every effort to provide relevant operational guidance based on existing technologies. However, Alibaba Cloud hereby makes a clear statement that it in no way guarantees the accuracy, integrity , applicability, and reliability of the content of this document, either explicitly or implicitly. Alibaba Cloud shall not bear any liability for any errors or financial losses incurred by any organizations, companies, or individuals arising from their download, use, or trust in this document. Alibaba Cloud shall not, under any circumstances, bear responsibility for any indirect, consequential, exemplary, incidental, special, or punitive damages, including lost profits arising from the use

or trust in this document, even if Alibaba Cloud has been notified of the possibility of such a loss.

- 5. By law, all the content of the Alibaba Cloud website, including but not limited to works, products, images, archives, information, materials, website architecture, website graphic layout, and webpage design, are intellectual property of Alibaba Cloud and/or its affiliates. This intellectual property includes, but is not limited to, trademark rights, patent rights, copyrights, and trade secrets. No part of the Alibaba Cloud website, product programs, or content shall be used, modified , reproduced, publicly transmitted, changed, disseminated, distributed, or published without the prior written consent of Alibaba Cloud and/or its affiliates . The names owned by Alibaba Cloud shall not be used, published, or reproduced for marketing, advertising, promotion, or other purposes without the prior written consent of Alibaba Cloud. The names owned by Alibaba Cloud include, but are not limited to, "Alibaba Cloud", "Aliyun", "HiChina", and other brands of Alibaba Cloud and/or its affiliates, which appear separately or in combination, as well as the auxiliary signs and patterns of the preceding brands, or anything similar to the company names, trade names, trademarks, product or service names, domain names, patterns, logos, marks, signs, or special descriptions that third parties identify as Alibaba Cloud and/or its affiliates).
- 6. Please contact Alibaba Cloud directly if you discover any errors in this document.

# **Generic conventions**

Table -1: Style conventions

| Style           | Description                                                                                                    | Example                                                                                                    |
|-----------------|----------------------------------------------------------------------------------------------------|----------------------------------------------------------------------------------------------------|
| •               | This warning information<br>indicates a situation that will<br>cause major system changes,<br>faults, physical injuries, and other<br>adverse results. | Danger:<br>Resetting will result in the loss of<br>user configuration data.                                       |
|                 | This warning information<br>indicates a situation that may<br>cause major system changes,<br>faults, physical injuries, and other<br>adverse results.  | Warning:<br>Restarting will cause business<br>interruption. About 10 minutes are<br>required to restore business. |
|                 | This indicates warning informatio<br>n, supplementary instructions,<br>and other content that the user<br>must understand.                             | • Notice:<br>Take the necessary precautions<br>to save exported data containing<br>sensitive information.         |
|                 | This indicates supplemental<br>instructions, best practices, tips,<br>and other content that is good to<br>know for the user.                          | Note:<br>You can use Ctrl + A to select all<br>files.                                                             |
| >               | Multi-level menu cascade.                                                                                                    | Settings > Network > Set network<br>type                                                                          |
| Bold            | It is used for buttons, menus<br>, page names, and other UI<br>elements.                                                                               | Click OK.                                                                                                    |
| Courier<br>font | It is used for commands.                                                                                                    | Run the cd / d C :/ windows<br>command to enter the Windows<br>system folder.                                     |
| Italics         | It is used for parameters and variables.                                                                                                    | bae log list<br>instanceid Instance_ID                                                                            |
| [] or [a b]     | It indicates that it is a optional<br>value, and only one item can be<br>selected.                                                                     | ipconfig [-all -t]                                                                                                |

| Style       | Description                                                                        | Example                          |
|-------------|------------------------------------------------------------------------------------|----------------------------------|
| {} or {a b} | It indicates that it is a required<br>value, and only one item can be<br>selected. | <pre>swich {stand   slave}</pre> |

# Contents

| Logal disclaimer                   | т       |
|------------------------------------|---------|
|                                    | ••••• I |
| Generic conventions                | I       |
| 1 Configure a database whitelist   | 1       |
| 2 Add data sources                 | 4       |
| 2.1 Overview                       | 4       |
| 2.2 Add RDS for MySQL              | 8       |
| 2.3 Add RDS for PostgreSQL         | 13      |
| 2.4 Add RDS for SQLServer          | 17      |
| 2.5 Add a Table Store data source  | 20      |
| 2.6 Add Oracle                     | 28      |
| 2.7 Add compatible MySQL           | 30      |
| 2.8 Add DataV Data Proxy Service   | 32      |
| 2.9 Add CSV files                  | 34      |
| 2.10 Add static JSON               | 35      |
| 2.11 Add an OSS data source        | 35      |
| 2.12 Add an API data source        | 38      |
| 2.13 Add a Log Service data source | 41      |
| 3 Edit data sources                | 44      |
| 4 Filter data sources              | 52      |
| 5 Sort data sources                | 53      |
| 6 Remove data sources              | 54      |

# 1 Configure a database whitelist

This topic describes how to configure a database whitelist in DataV. Before you can add a data source in DataV, you must add the configure a whitelist for your database to ensure that DataV has access to it.

- If you are using a data source from Alibaba Cloud RDS database, see Configure a whitelist. Add the following IP addresses to the whitelist of your RDS database.
- If you are using a data source from Alibaba Cloud ECS database, you must add the following IP addresses to the whitelist of the ECS security group rules, system firewalls, and your database.
- If you are using a data source from the database on a local physical machine, you must add the following IP addresses to the whitelist of the system firewalls of this physical machine, the network firewalls, and your database.

According to your database connection scenarios, add the following IP addresses to the whitelist of your database.

| Region              | Whitelist                                                                                                    |
|---------------------|----------------------------------------------------------------------------------------------------|
| Singapore           | 47.88.235.235/0,47.74.136.56/0,47.88.250.141/0,47.88.235.217/0<br>,47.74.136.64/0,47.74.136.22/0,47.74.136.12/0,47.88.235.207/0 |
| Malaysia            | 47.254.212.25/0                                                                                                    |
| Japan (Tokyo)       | 47.91.9.73/0,47.91.13.92/0,47.91.9.1/0,47.91.9.42/0                                                                             |
| Germany             | 47.91.83.106/0,47.91.82.104/0,47.91.84.120/0,47.91.84.16/0,47.<br>91.84.36/0                                                    |
| Hong Kong           | 47.90.68.215/0,47.75.228.154/0,47.91.171.160/0,47.90.68.160/0,<br>47.75.228.234/0,47.91.172.161/0,47.91.172.151/0               |
| US (Silicon Valley) | 47.88.99.201/0,47.254.58.179/0,47.88.99.83/0,47.88.108.155/0,<br>47.88.99.128/0                                                 |
| US (Virginia)       | 47.89.170.94/0,47.89.170.79/0,47.89.170.80/0,47.89.170.71/0,47<br>.89.170.97/0                                                  |

#### Internet

#### Intranet classic network

| Region              | Whitelist                                                                                                    |
|---------------------|----------------------------------------------------------------------------------------------------|
| Singapore           | 11.193.8.8/0,11.192.152.94/0,11.193.8.55/0,11.193.8.59/0,10.152<br>.165.219/0,11.192.152.89/0,11.192.152.117/0,11.193.8.60/0 |
| Malaysia            | 11.193.189.75/0,11.193.189.69/0,11.193.189.73/0,11.193.189.72/<br>0                                                          |
| Japan (Tokyo)       | 11.192.149.155/0,11.192.149.118/0,11.192.147.75/0,11.192.149.<br>66/0                                                        |
| Germany             | 11.192.169.2/0,11.192.168.143/0,11.193.107.16/0,11.192.170.80/<br>0,11.192.170.221/0                                         |
| Hong Kong           | 11.193.118.80/0,11.193.118.65/0,11.193.12.4/0,11.193.118.48/0,<br>11.193.118.86/0,11.193.11.239/0,11.193.11.200/0            |
| US (Silicon Valley) | 11.193.216.239/0,11.193.216.224/0,11.193.216.227/0,11.193.216<br>.234/0,11.193.216.184/0                                     |
| US (Virginia)       | 10.152.235.192/0,10.152.235.29/0,10.152.235.171/0,10.152.235.<br>194/0,10.152.235.191/0                                      |

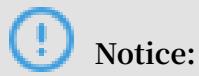

You may encounter the disconnection of 11 network segments when you configure the whitelist of Intranet classic network. To solve this problem, see Solution to disconnection of 11 network segments..

#### Intranet VPC network

| Region              | Whitelist          |
|---------------------|--------------------|
| Singapore           | 100.104.13.0/24    |
| Malaysia            | 100.104.133.64/26  |
| Japan (Tokyo)       | 100.104.175.0/24   |
| Germany             | 100.104.244.192/26 |
| Hong Kong           | 100.104.188.0/24   |
| US (Silicon Valley) | 100.104.144.0/26   |
| US (Virginia)       | 100.104.89.64/26   |

#### Solution to disconnection of 11 network segments.

If you encounter the disconnection of 11 network segments, execute the following command to add a router in / etc / rc . local .

```
sudo route add - net 11 . 0 . 0 . 0 / 8 gw 10 . 152 . 28 .
247
```

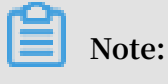

The IP address behind *gw* is the server gateway.

If the problem is unresolved, you can open a ticket and send it to ECS to inform Alibaba Cloud technical support engineers that the 11 network segments are unable to access your server.

# 2 Add data sources

### 2.1 Overview

Log on to the DataV console, and select Data Sources in the left-side navigation pane to manage data sources.

DataV supports access to the following data sources:

- · Database
- · CSV file and static JSON
- · API
- Others

#### Databases

DataV supports the following types of databases:

- RDS for MySQL
- RDS for PostgreSQL
- RDS for SQLServer
- Table Store
- Oracle
- MySQL-compatible database

If you are not using Alibaba Cloud and want to connect DataV to your own database , you must use the Internet IP address of the database to establish connection. We currently do not support IP whitelists. We recommend using an Alibaba Cloud database connection agent tool provide if you have any security concerns.

#### CSV and Static JSON

DataV supports the following types of static data:

- CSV file
- Static JSON

DataV currently does not support reading large data files from other file storage you may have.

#### APIs

DataV supports the following types of APIs as data sources:

- POP API
- Alibaba Cloud API Gateway

You can directly copy and paste an API address into the Data configuration panel. If your API has an authentication process, you must encapsulate the API in Alibaba Cloud API Gateway, and access it through configurations of Alibaba Cloud API gateway.

| 배                               |                          | {/}                           |               | Ġŧ               |
|---------------------------------|--------------------------|-------------------------------|---------------|------------------|
| <b>Basic Li</b> i<br>V1.4.8   B | ne Chart<br>asic Line    | t<br>Chart                    |               | Update version   |
| x                               | Customi                  | zable                         | • F           | ield not found   |
| у                               | Customi                  | zable                         | • F           | ield not found   |
| s                               | Customi                  | zable                         | • (           | Optional         |
| Data So                         | ource Typ                | e                             |               |                  |
| API                             |                          |                               |               | •                |
| URL : R                         | ail to requ<br>egion® tu | uest data? (<br>torial for so | Cheo<br>lutio | ck "cross-<br>on |
| instanc                         | e: http://a              | api.test?valu                 | Je=:          | value            |
| ✓ Initi<br>proxy )              | ate a requ               | uest from a                   | sen           | ver (HTTP        |
| not sele                        | cted and                 | red (For use<br>I cookie is r | e wh<br>equ   | ired)            |
| Dat                             | a filter:                | Add filter                    |               |                  |
| Aut                             | o Data Re                | equest: Ever                  | у             | 1 Second         |
|                                 | View                     | Data Res                      | pon           | se               |

#### Others

DataV data proxy service provides an open source database proxy service for you to deploy on your ECS. The data proxy service reduces the risks that may arise from the exposure of the Internet IP address of your database.

For more information about the deployment and installation of DataV data proxy services, see DataV proxy configuration in Linux.

### 2.2 Add RDS for MySQL

#### RDS for MySQL for intranet

- · Procedure
  - 1. Log on to the DataV console and select Data Sources > Add Source.
  - 2. Select RDS for MySQL from the Typedrop-down list.
  - 3. Click the secondary drop-down list and select Intranet.

| Add Source            | × |
|-----------------------|---|
| *Туре                 |   |
| RDS for MySQL         | - |
|                       |   |
| Intranet 🔺 north east | - |
| Internet              |   |
| • Intranet            |   |
| *Name                 |   |
|                       |   |
| *Host                 |   |
|                       |   |
|                       |   |

4. Enter the database information in the New Data Source dialog box.

Database type connections for Alibaba Cloud intranet IP connections of East China 1, East China 2, North China 2 and Internet IP connections are currently supported. IP whitelists are not supported.

If you want to create a new database, see Create a Database.

| Add Source    |   |            | × |
|---------------|---|------------|---|
| *Туре         |   |            |   |
| RDS for MySQL |   |            | - |
| Intranet      | - | north east | - |
| VPC           |   |            |   |
| *Name         |   |            |   |
| "Host         |   |            |   |
|               |   |            |   |
| *Username     |   |            |   |
| *Password     |   |            |   |
| *Port         |   |            |   |
| 3306          |   |            |   |
| *Database     |   |            |   |
|               |   |            |   |

- Name: Displays the name of the data source.
- Host: The URL of your database. This cannot be the URL of your official website or your local IP. It must be a URL that the DataV server can use to

access your database through the Internet or intranet from the Alibaba Cloud data.

- Username: The username that you use to log on to your database.
- Password: The password that you use to authenticate your database account.
- Port: The IP address port number of your database.
- Database: The name of the currently selected database.

If all the parameters are configured, the system will test the data source connection automatically.

5. Click OK when the connection test is verified.

When a data source is added, it will be displayed in the data source list.

#### RDS for MySQL (Internet)

- · Procedure
  - 1. Log on to the DataV console and select Data Sources > Add Source.
  - 2. Select RDS for MySQL from the Type drop-down list.
  - 3. Click the secondary drop-down list and select Internet.

If you want to set an Internet address, see Set Internet and intranet Address.

4. Enter the database information in the New Data Source dialog box.

| Add Source    | × |
|---------------|---|
| *Туре         |   |
| RDS for MySQL | • |
| Internet 👻    |   |
| *Name         |   |
|               |   |
| *Host         |   |
|               |   |
| *Username     |   |
|               |   |
| *Password     |   |
|               |   |
| *Port         |   |
| 3306          |   |
| *Database     |   |
| Database List | - |
|               |   |

- Name: Displays the name of the data source.
- Host: The URL of your database. This cannot be the URL of your official website or your local IP. It must be a URL that the DataV server can use to

access your database through the Internet or intranet from the Alibaba Cloud data.

- Username: The username that you use to log on to your database.
- Password: The password that you use to authenticate your database account.
- Port: The IP address port number of your database.
- Database: The name of the currently selected database.

If all the parameters are configured, the system will test the data source connection automatically.

5. Click OK when the connection test is verified.

When a data source is added, it will be displayed in the data source list.

### 2.3 Add RDS for PostgreSQL

RDS for PostgreSQL (for intranet)

- · Procedure
  - 1. Log on to the DataV console and select Data Sources > Add Source.
  - 2. Select RDS for PostgreSQL from the Type drop-down list.
  - 3. Click the secondary drop-down list and select Intranet.
  - 4. Enter the database information.

If you want to create a new database, see Create a Database.

| Add Source         |   |            | × |
|--------------------|---|------------|---|
| *Туре              |   |            |   |
| RDS for PostgreSQL |   |            | • |
| Intranet           | - | north east | - |
| 🔵 VPC              |   |            |   |
| *Name              |   |            |   |
|                    |   |            |   |
| *Host              |   |            |   |
|                    |   |            |   |
| *Username          |   |            |   |
|                    |   |            |   |
| *Password          |   |            |   |
|                    |   |            |   |
| *Port              |   |            |   |
|                    |   |            |   |
| *Database          |   |            |   |
|                    |   |            |   |

- Name: Displays the name of the data source.

- Host: The URL of your database. This cannot be the URL of your official website or your local IP. It must be a URL that the DataV server can use to access your database through the Internet or intranet from the Alibaba Cloud data.
- Username: The username that you use to log on to your database.
- Password: The password that you use to authenticate your database account.
- Port: The IP address port number of your database.
- Database: The name of the currently selected database.

If all the parameters are configured, the system will test the data source connection automatically.

5. Click OK when the connection test is verified.

When a data source is added, it will be displayed in the data source list.

#### RDS for PostgreSQL (Internet)

- · Procedure
  - 1. Log on to the DataV console and select Data Sources > Add Source.
  - 2. Select RDS for PostgreSQL from the Type drop-down list.
  - 3. Click the secondary drop-down list and select Internet.
  - 4. Enter the database information.

If you want to create a new database, see Create a Database.

| Add Source         | ×    |
|--------------------|------|
| *Туре              |      |
| RDS for PostgreSQL | -    |
| Internet 👻         |      |
| *Name              | <br> |
|                    |      |
| *Host              |      |
|                    |      |
| *Username          |      |
|                    |      |
| *Password          |      |
|                    |      |
| *Port              |      |
|                    |      |
| *Database          |      |
| Database List      | -    |
|                    |      |

- Name: Displays the name of the data source.
- Host: The URL of your database. This cannot be the URL of your official website or your local IP. It must be a URL that the DataV server can use to

access your database through the Internet or intranet from the Alibaba Cloud data.

- Username: The username that you use to log on to your database.
- Password: The password that you use to authenticate your database account.
- Port: The IP address port number of your database.
- Database: The name of the currently selected database.

If all the parameters are configured, the system will test the data source connection automatically.

5. Click OK when the connection test is verified.

When a data source is added, it will be displayed in the data source list.

### 2.4 Add RDS for SQLServer

#### RDS for SQLServer (intranet)

- · Procedure
  - 1. Log on to the DataV console and select Data Sources > Add Source.
  - 2. Select RDS for SQLServer from the Type drop-down list.
  - 3. Click the secondary drop-down list and select Intranet.
  - 4. Enter the database information.

| Add Source        |   |            | × |
|-------------------|---|------------|---|
| *Туре             |   |            |   |
| RDS for SQLServer |   |            | • |
| Intranet          | - | north east | - |
| 🔵 VPC             |   |            |   |
| *Name             |   |            |   |
|                   |   |            |   |
| *Host             |   |            |   |
|                   |   |            |   |
| *Username         |   |            |   |
|                   |   |            |   |
| *Password         |   |            |   |
|                   |   |            |   |
| *Port             |   |            |   |
|                   |   |            |   |
| * Database        |   |            |   |
|                   |   |            |   |

- Name: Displays the name of the data source.
- Host: The URL of your database. This cannot be the URL of your official website or your local IP. It must be a URL that the DataV server can use to

access your database through the Internet or intranet from the Alibaba Cloud data.

- Username: The username that you use to log on to your database.
- Password: The password that you use to authenticate your database account.
- Port: The IP address port number of your database.
- Database: The name of the currently selected database.

If all the parameters are configured, the system will test the data source connection automatically.

5. Click OK when the connection test is verified.

When a data source is added, it will be displayed in the data source list.

#### RDS for SQLServer (Internet)

- · Procedure
  - 1. Log on to the DataV console and select Data Sources > Add Source.
  - 2. Select RDS for SQLServer from the Type drop-down list.
  - 3. Click the secondary drop-down list and select Internet.
  - 4. Enter the database information.

| Туре              |   |   |
|-------------------|---|---|
| RDS for SQLServer |   | • |
| Internet          | - |   |
| Name              |   |   |
| Host              |   |   |
| Username          |   |   |
| Password          |   |   |
|                   |   |   |
| Port              |   |   |
| Database          |   |   |
| Database List     |   | - |

- Name: Displays the name of the data source.
- Host: The URL of your database. This cannot be the URL of your official website or your local IP. It must be a URL that the DataV server can use to

access your database through the Internet or intranet from the Alibaba Cloud data.

- Username: The username that you use to log on to your database.
- Password: The password that you use to authenticate your database account.
- Port: The IP address port number of your database.
- Database: The name of the currently selected database.

If all the parameters are configured, the system will test the data source connection automatically.

5. Click OK when the connection test is verified.

When a data source is added, it will be displayed in the data source list.

### 2.5 Add a Table Store data source

Table Store is a NoSQL database service built on Alibaba Cloud's Apsra distributed operating system.

#### Procedure

- 1. Choose Data Sources > Add Source.
- 2. From the Type drop-down menu, select TableStore.

DataV

3. Enter the Table Store data source information, as shown in the following figure.

| Add Source                                                                                                    | ×      |
|----------------------------------------------------------------------------------------------------|--------|
| *Туре                                                                                                    |        |
| TableStore                                                                                                    | -      |
| * Name                                                                                                    |        |
|                                                                                                    |        |
| *AK ID                                                                                                    |        |
|                                                                                                    |        |
| * AK Secret                                                                                                    |        |
|                                                                                                    |        |
| * Internet                                                                                                    |        |
|                                                                                                    |        |
| Before submission, ensure: 1. The database is<br>Internet-facing.<br>4. The database is not blocked by the firewall.<br>2. The domain name of the database can be parsed.<br>3. The instance of the database has been started. |        |
|                                                                                                    | ОК     |
|                                                                                                    | .1 1 1 |

- Name: The display name of the data source. You can customize the display name as needed.
- AK ID: The AccessKey ID of the account that can access Table Store.
- $\cdot\,$  AK Secret: The AccessKey Secret of the account that can access Table Store.
- Internet: The endpoint of Table Store. You can enter an endpoint according to the Table Store instance to be accessed.

The system automatically tests connectivity after the data source information is set

.

4. After the connectivity test is successful, click OK.

The data source is automatically displayed in the data source list.

Use the Table Store data source

- 1. In the DataV console, click Projects, select the target project, and click Edit.
- 2. On the displayed page, select a widget. In the data pane, select TableStore for Data Source Type.
- 3. From the Select Data Source drop-down menu, select the Table Store data source you have configured before.
- 4. From the Select Action drop-down menu, select either of the following actions:
  - getRow: Corresponds to the GetRow API of Table Store. For more information, see GetRow API.
  - getRange: Corresponds to the GetRange API of Table Store. For more information, see GetRange API.
- 5. In the Select Action area, enter a SQL statement. The SQL statement must meet the following requirements:
  - Parameters in the SQL statement must be in the JSON format.
  - If you select getRow, the system reads data from a row according to the specified primary key.

The following is an example of the parameter format:

```
{
" table_name ": " test ",
" rows ": {
" id ": 2
},
" columns ": [
" id ",
" test "
]
```

```
}
```

The parameters in the SQL statement:

- table\_name : The name of the table to be queried.
- rows : The conditions for filtering a row. Only the rows that meet the conditions are displayed. To add a column as a condition, you must create an index for the column first.
- columns : The name of columns to be displayed.
- The getRange action is used to read data with specified primary keys. The parameter format is as follows:

```
{
" table_name ": " test ",
" direction ": " FORWARD ",
  columns ": [
" id "
....
  test
  range ": {
  limit ": 4,
...
   start ": {
   id ": " InfMin "
н
;,
" end ": {
"
   id ":
            3
}
}
}
```

- table\_name : The name of the table to be queried.
- direction : The query sequence.
- columns : The name of the column to be displayed.
- limit : The maximum number of rows to be displayed.
- start : The start column in the displayed result. You must create indexes for the relevant columns.
- end : The end column in the displayed result. You must create indexes for the relevant columns.

### Note:

You can use InfMin and InfMax to indicate the minimum and maximum values of the start and end parameters.

6. Click View Data Response to view the effect.

#### Example

1. Prepare data for the Table Store data source.

Log on to the Table Store console, create an instance, and read or write data. In the following example, an instance named test1948 is created. This instance has three rows of data and each row has two columns named id (primary key in integer format) and test (in string format).

| 🛧 te    | st                                                                    |                 |                                  |
|---------|-----------------------------------------------------------------------|-----------------|----------------------------------|
| Table D | Table Data                                                            |                 |                                  |
| Da      | ta Source:test                                                        |                 | Table can display up to 50 rows. |
|         | Row Detail                                                            | id(Primary Key) | test                             |
|         | Row Detail                                                            | 1               | testi<br>v                       |
|         | Row Detail                                                            | 2               | test2                            |
|         | Row Detail                                                            | 3               | test3                            |
|         | Total: 3 item(s)         . Per Page: 10 item(s)           .         > |                 |                                  |

2. Configure the data source, as shown in the following figure.

| Edit Data                                                                                                    | ×  |
|----------------------------------------------------------------------------------------------------|----|
| *Туре                                                                                                    |    |
| TableStore                                                                                                    |    |
| *Name                                                                                                    |    |
| table store data                                                                                                    |    |
| *AK ID                                                                                                    |    |
|                                                                                                    |    |
| *AK Secret                                                                                                    |    |
|                                                                                                    |    |
| *Internet                                                                                                    |    |
| https:/test1984.cn-hangzhou.ots.aliyuncs.com                                                                                                    |    |
| Before submission, ensure: 1. The database is<br>Internet-facing.<br>4. The database is not blocked by the firewall.<br>2. The domain name of the database can be parsed.<br>3. The instance of the database has been started. | ОК |

#### 3. Query parameters.

#### • getRow:

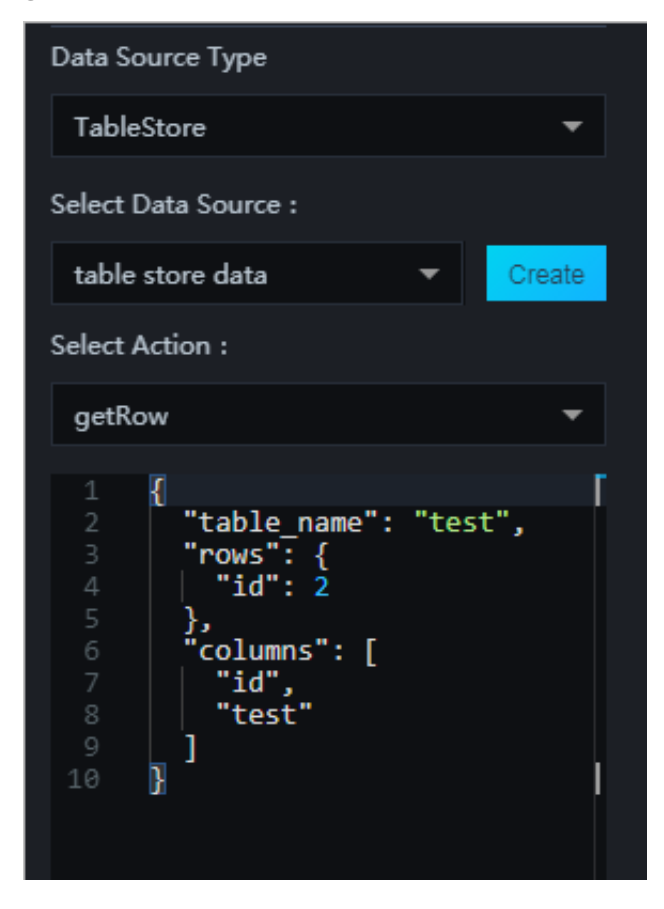

The data response is as follows.

| Data Response                                   | × |
|-------------------------------------------------|---|
| Use Filter                                      |   |
| <pre>Data Response Click to copy.  1  [ 2</pre> |   |
|                                                 |   |

getRange:

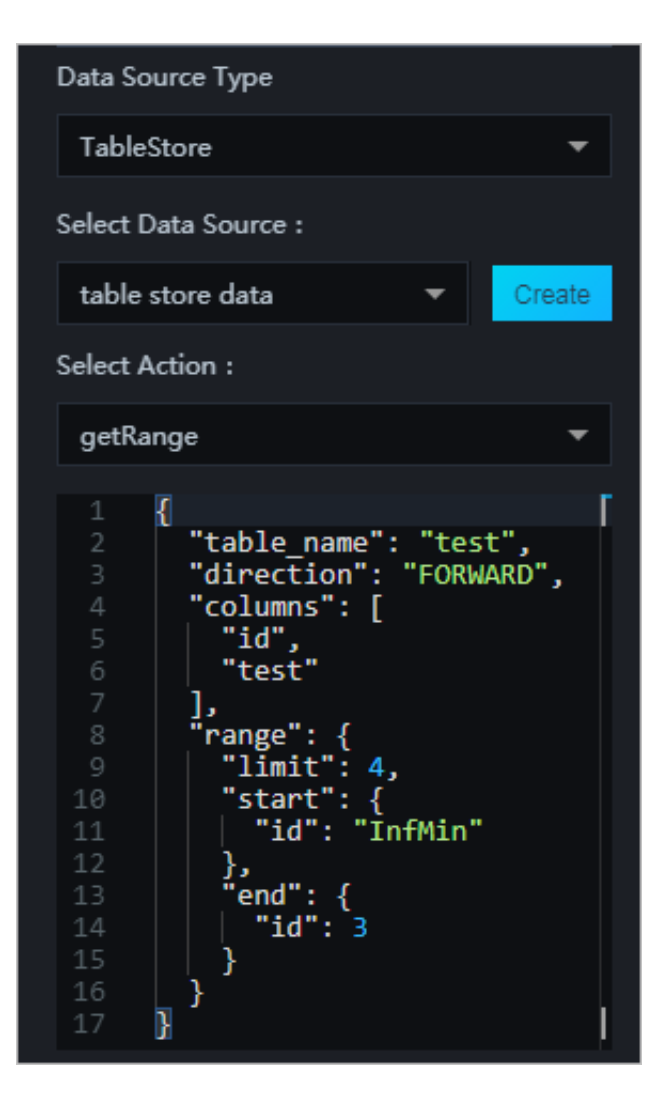

The data response is as follows.

| Data Response                                                                                              | × |
|----------------------------------------------------------------------------------------------------|---|
| Use Filter                                                                                                 |   |
| Data Response Click to copy.                                                                               |   |
| <pre>1 [ 2 { 3   "id": 1, 4   "test": "test1" 5 }, 6   { 7   "id": 2, 8   "test": "test2" 9   } 10 ]</pre> |   |

## Note:

When you query the getRange parameter, if you set start to id : InfMin and end to id : 3, the values 1 and 2 are displayed for id. The reason for this is that the getRange parameter does not contain the end row, whose id is 3, because it is not within the range specified.

### 2.6 Add Oracle

Procedure

- 1. Log on to the DataV console, and select Data Sources > Add Source.
- 2. Select Oracle from the Type drop-down list.

3. Enter the database information.

| Add Source                                                                                    | × |
|-----------------------------------------------------------------------------------------------|---|
| *Туре                                                                                         |   |
| Oracle                                                                                        | • |
| *Name                                                                                         |   |
|                                                                                               |   |
| *Host                                                                                         |   |
|                                                                                               |   |
| *Username                                                                                     |   |
|                                                                                               |   |
| *Password                                                                                     |   |
|                                                                                               |   |
| *Port                                                                                         |   |
|                                                                                               |   |
| *Service Name                                                                                 |   |
|                                                                                               |   |
| Before submitting, please ensure:<br>1. the database is accessible to Internet. (IP Whitelist |   |

- Name: Displays the name of the data source.
- Host: The URL of your database. This cannot be the URL of your official website or your local IP. It must be a URL that the DataV server can use to access your database through the Internet or intranet from the Alibaba Cloud data center.
- Username: The username that you use to log on to your database.
- Password: The password that you use to authenticate your database account.
- Port: The IP address port number of your database.
- · Service Name: The service name of the currently selected database.

If all the parameters are configured, the system will test the data source connection automatically.

4. Click OK when the connection is verified.

When a data source is added, it will be displayed in the data source list.

### 2.7 Add compatible MySQL

#### Procedure

- 1. Log on to the DataV console, and select Data Sources > Add Source.
- 2. Select MySQL Compatible Database from the Type drop-down list.

#### 3. Enter the database information.

| Add Source                | × |
|---------------------------|---|
| *Туре                     |   |
| MySQL Compatible Database | - |
| *Name                     |   |
|                           |   |
| *Host                     |   |
|                           |   |
| *Username                 |   |
|                           |   |
| *Password                 |   |
|                           |   |
| *Port                     |   |
|                           |   |
| *Database                 |   |
| Database List             | - |
| inceque Auth              |   |
|                           |   |
|                           |   |

- Name: Displays the name of the data source.
- Host: The URL of your database. This cannot be the URL of your official website or your local IP. It must be a URL that the DataV server can use to access your database through the Internet or intranet from the Alibaba Cloud data center.
- Username: The username that you use to log on to your database.
- Password: The password that you use to authenticate your database account.
- · Port: The IP address port number of your database.
- · Database: The name of the currently selected database.

If all the parameters are configured, the system will test the data source connection automatically.

- DataV
  - 4. Click OK when the connection is verified.

### 2.8 Add DataV Data Proxy Service

DataV Data Proxy Service is a database connection tool that provides highly secure connections. If you are concerned about data privacy and security issues, you can use DataV Data Proxy Service. If your data cannot be accessed through the Internet, or you are not using Alibaba Cloud database services, you must expose the Internet IP address of your database to establish the connection.

#### Procedure

- 1. Use the HTTP protocol to enter the DataV console, and select Data Sources > Add Source.
- 2. Select DataV Data Proxy Service from the Type drop-down list.

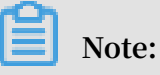

- This service SDK only provides HTTP services. If you need HTTPS services, you must apply for an HTTPS certificate recognized by Google Chrome.
- $\cdot~$  We recommend you enable HTTP services until the HTTPS certificate is applied

#### 3. Enter the database information.

| Add Source                                                                            | × |
|---------------------------------------------------------------------------------------|---|
| *Туре                                                                                 |   |
| DataV Data Proxy Service                                                              | - |
| "Name                                                                                 |   |
|                                                                                       |   |
| *Host                                                                                 |   |
|                                                                                       |   |
| "Port                                                                                 |   |
|                                                                                       |   |
| *Key                                                                                  |   |
|                                                                                       |   |
| *Secret                                                                               |   |
|                                                                                       |   |
| "Database                                                                             |   |
| Database List                                                                         | - |
|                                                                                       |   |
| This approach requires you deploy open source code<br>on ECS_Check tutorial: Tutorial |   |

- Name: Displays the name of the data source.
- Host: The IP address of your server. If you are using an ECS server, you should configure it as the public IP of the ECS server.
- Port: The Port is automatically generated after the code package is downloaded and installed.
- Key: The Key is automatically generated after the code package is downloaded and installed.
- Secret: The Secret is automatically generated after the code package is downloaded and installed.

To obtain a Key and a Secret, see DataV Proxy Configuration in Linux.

• Database: The name of the currently selected database.

If all the parameters are configured, the system will test the data source connection automatically.

4. Click OK when the connection is verified.

### 2.9 Add CSV files

#### Procedure

- 1. Log on to the DataV console, and select Data Sources > Add Source.
- 2. Select CSV file from the Type drop-down list.
- 3. Upload a CSV file.

### Note:

Each CSV file must be smaller than 512 KB, click here to download the sample CSV file.

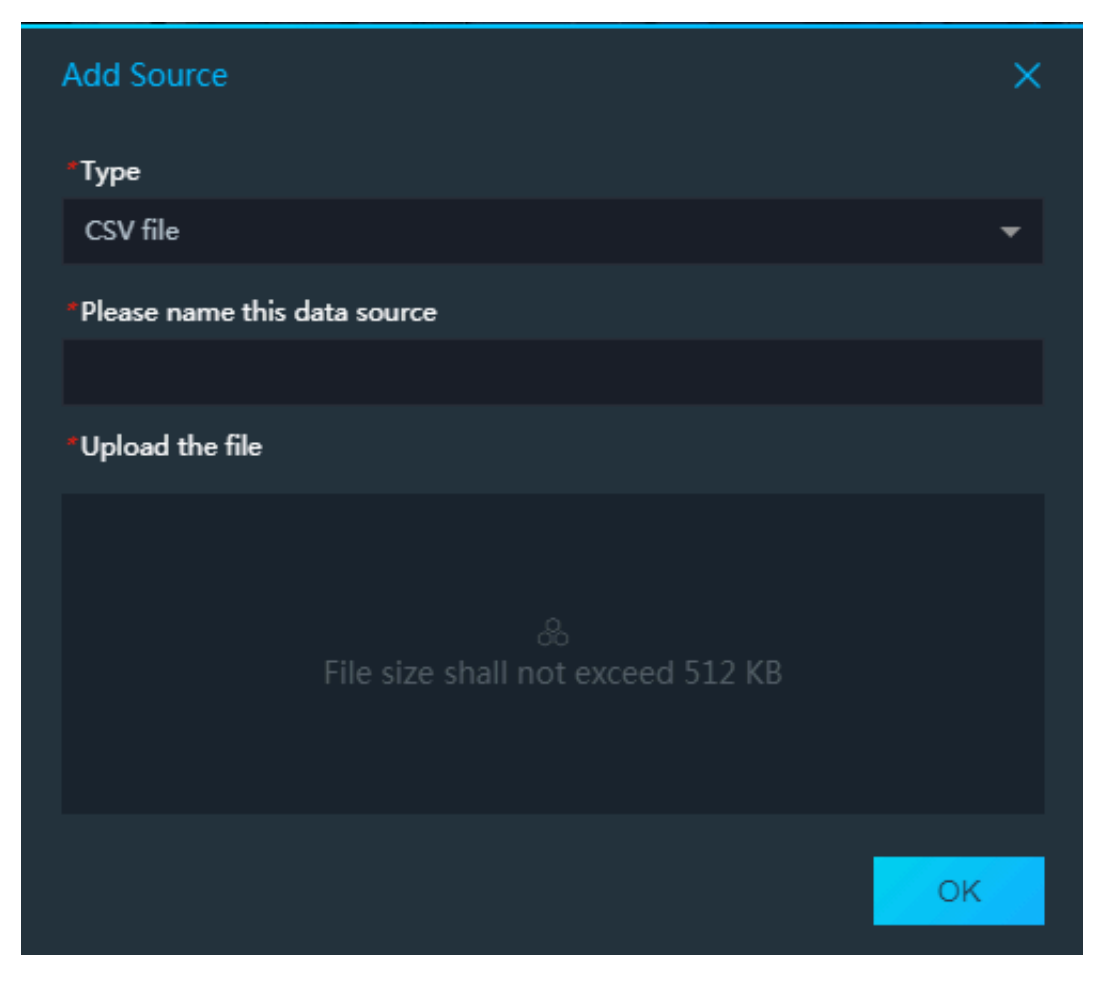

#### 4. Click OK.

### 2.10 Add static JSON

#### Procedure

- 1. Log on to DataV console, selectProjects > Create Project.
- 2. Select a template from the menu on the left side of the screen.
- 3. Click Create to begin a visualization creation.
- 4. Select a widget to add to your canvas.
- 5. Click Data on the right side of the page.
- 6. Click the Data Source Typedrop-down arrow and select Static Data.

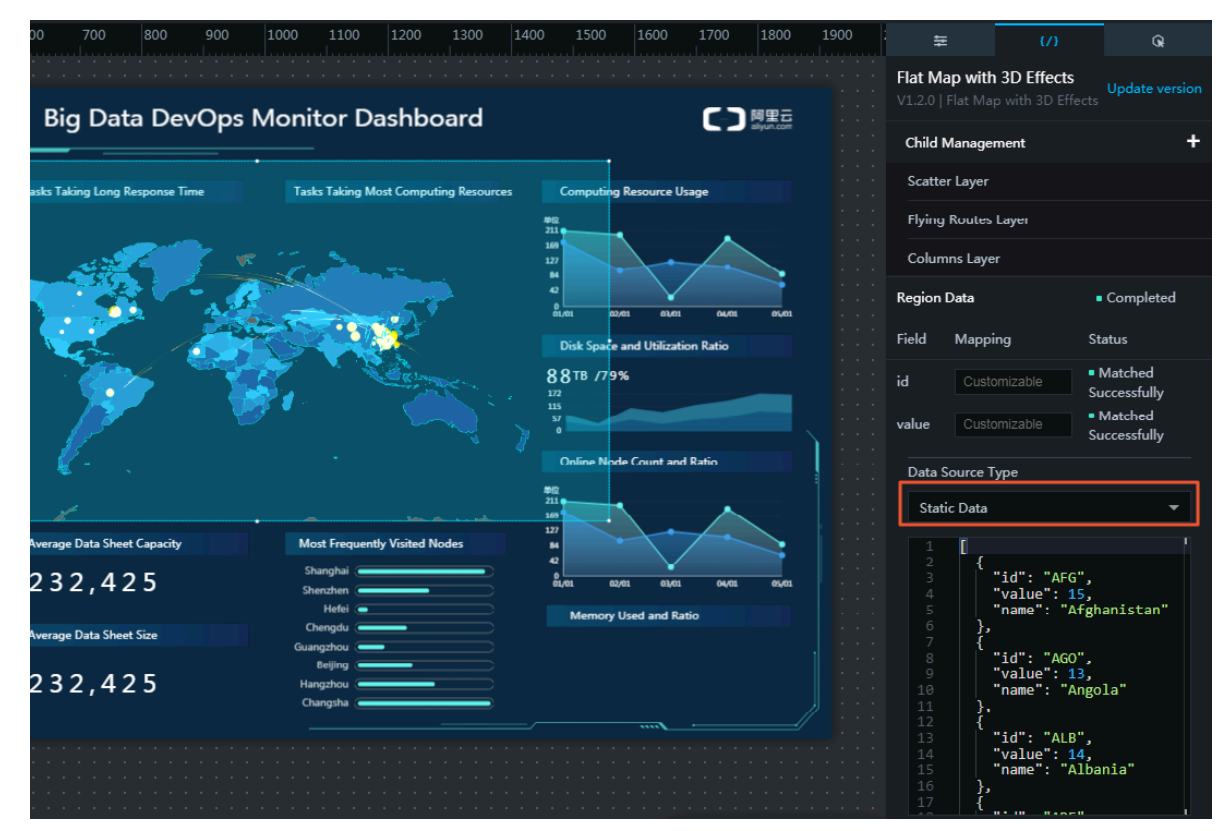

7. Paste the static JSON file.

| 6 | Note:                                 |
|---|---------------------------------------|
| E | ach file must be smaller than 600 KB. |

### 2.11 Add an OSS data source

Alibaba Cloud Object Storage Service (OSS) allows you to save and use unstructured data (text, image, audio, and video files) through the network at any time.

#### Procedure

- 1. Choose Data Sources > Add Source.
- 2. From the Type drop-down menu, select OSS .

3. Enter the OSS data source information, as shown in the following figure.

| Add Source           | ×  |
|----------------------|----|
| *Туре                |    |
| OSS                  | -  |
| *Name                |    |
| *AK ID               |    |
| Access Key ID        |    |
| *AK Secret           |    |
| *R <del>e</del> gion |    |
| Region               |    |
|                      | ок |

- Name: The display name of the data source. You can customize the display name as needed.
- AK ID: The AccessKey ID of the account that can access OSS.
- AK Secret: The AccessKey Secret of the account that can access OSS.
- Region: The region to which the target OSS data source belongs. To obtain the region information, log on to the OSS console and click the target bucket name.
   Domain Names

|                                                      | Endpoint ⑦                            |
|------------------------------------------------------|---------------------------------------|
| Internet Access ⑦                                    | oss-cn-shanghai aliyuncs.com          |
| Classic Network Access from ECS (Internal Network) ③ | oss-cn-shanghai-internal.aliyuncs.com |
| VPC Network Access from ECS (Internal Network) ③     | oss-cn-shanghai-internal.aliyuncs.com |

Set region to oss-cn-shanghai. As shown in the preceding figure, the OSS bucket is in Shanghai.

The system automatically tests connectivity after the data source information is set

4. After the connectivity test is successful, click OK.

The data source is automatically displayed in the data source list.

#### Use the OSS data source

- 1. In the DataV console, click Projects, select the target project, and click Edit.
- 2. On the displayed page, select a widget. In the data pane, select OSS for Data Source Type.
- 3. From the Select Data Source drop-down menu, select the OSS data source you have configured before.
- 4. In the File Path area, enter the target file path. The format must meet the following requirements:
  - $\cdot\,$  The file must be in the JSON format.
  - The file path format is as follows: oss://bucket/file. For example, if your bucket name is myBucket and your file name is test.json, you need to enter oss:// myBucket/test.json.
- 5. Click View Data Response to view the effect.

### 2.12 Add an API data source

An API is provided by Alibaba Cloud to call other APIs. In DataV, this API is often used to call other Alibaba Cloud APIs to obtain and display data.

#### Procedure

- 1. Choose Data Sources > Add Source.
- 2. From the Type drop-down menu, select POP API .

3. Enter the API data source information, as shown in the following figure.

| Add Source   | ×  |
|--------------|----|
| *Туре        |    |
| POP API      | -  |
| * Name       |    |
|              |    |
| *EndPoint    |    |
| EndPoint     |    |
| * APIVersion |    |
| APIVersion   |    |
| *АррКеу      |    |
| АррКеу       |    |
| *AppSecret   |    |
|              |    |
|              | OK |

- Name: The display name of the data source. You can customize the display name as needed.
- EndPoint: The endpoint of the POP API. You can obtain an endpoint from the API documents of Alibaba Cloud products. For example, the default endpoint

of ECS is ecs . aliyuncs . com , and the endpoint of CloudMonitor in Hangzhou region is metrics . cn - hangzhou . aliyuncs . com .

- APIVersion: The API version of an Alibaba Cloud product. You can obtain an API version from the API documents. For example, the API version of CloudMonitor is 2017 03 01 .
- AppKey: The AccessKey ID of the account that can call the POP API.
- · AppSecret: The AccessKey Secret of the account that can call the POP API.

The system automatically tests connectivity after the data source information is set

4. After the connectivity test is successful, click OK.

The data source is automatically displayed in the data source list.

Use the API data source

- 1. In the DataV console, click Projects, select the target project, and click Edit.
- 2. On the displayed page, select a widget. In the data pane, select POP API for Data Source Type.
- 3. From the Select Data Source drop-down menu, select the POP API data source you have configured before.
- 4. In the Interface Name dialog box, enter the target API name (that is, the value of the Action parameter). You can obtain an API name from the API list of an Alibaba Cloud product, such as QueryMetri cList of CloudMonitor.
- 5. In the Path of Responses dialog box, enter part of the POP API response.

The following is an example of the POP API response:

If you enter data, the data response is as follows:

[ { "x": 1,

```
" y ": 2
},
{
" x ": 2 ,
" y ": 4
}
]
```

You can leave this field empty and convert data by using the data filter as needed.

- 6. Set the query parameters.
  - The parameters must be POP API parameters and in the JSON object format.
  - You must set the parameter names according to the input parameters of Alibaba Cloud APIs.
  - You must set the callback ID in the value of a JSON object.

The following is an example of how to use the QueryMetricList API of CloudMonitor:

```
//
   Use
                  callback
           the
                               ID :
                                      myInstance
                                                    Id
              {
                " Period ": 600
                 StartTime ": " 2018 - 11 - 20
                "
                                                       11 : 30 : 00 ",
                " EndTime ": " 2018 - 11 - 21
                                                     11 : 30 : 00 ",
                " Metric ": " cpu_idle ",
                " Project ": " acs_ecs_da shboard ",
" Dimensions ": "{ instanceId :': myInstance
                                                                    Id '}"
              }
```

7. Click View Data Response to view the effect.

### 2.13 Add a Log Service data source

Log Service (formerly known as SLS) is an all-in-one service for real-time data management. With Log Service, you can collect, subscribe, transfer, and search for massive data.

#### Procedure

- 1. Choose Data Sources > Add Source.
- 2. From the Type drop-down menu, select Log Service.

3. Enter the Log Service data source information, as shown in the following figure.

| Add Source  | ×  |
|-------------|----|
| *Туре       |    |
| Log Service | -  |
| *Name       |    |
|             |    |
| *АррКеу     |    |
| АррКеу      |    |
|             |    |
| *AppSecret  |    |
|             |    |
| Required    |    |
| *EndPoint   |    |
| EndPoint    |    |
|             | ОК |

- Name: The display name of the data source. You can customize the display name as needed.
- · AppKey: The AccessKey ID of the account that can access Log Service.
- · AppSecret: The AccessKey Secret of the account that can access Log Service.
- EndPoint: The endpoint of Log Service. You can enter an endpoint according to the network type and region to which the target Log Service instance belongs. For more information, see Service endpoint.

For example, if the network type is VPC, you can set the EndPoint in Shanghai region to https://cn-shanghai-intranet.log.aliyuncs.com.

The system automatically tests connectivity after the data source information is set

4. After the connectivity test is successful, click OK.

The data source is automatically displayed in the data source list.

#### Configure Log Service

For more information about how to activate, configure, and use Log Service, see Log Service.

Use the Log Service data source

- 1. In the DataV console, click Projects, select the target project, and click Edit.
- 2. On the displayed page, select a widget. In the data pane, select Log Service for Data Source type.
- 3. From the Select Data Source drop-down menu, select the Log Service data source you have configured before.
- 4. In the Query area, enter the query parameters. The parameters support the following formats:
  - JSON object:

```
{
" projectNam e ": " test ",
" logStoreNa me ": " access - log ",
" topic ": " test ",
" from ": 1509897600 ,
" to ": 1509984000 ,
" query ": "" ,
" line ": 100 ,
" offset ": 0
}
```

• Query syntax: Query syntax.

5. Click View Data Response to view the effect.

# 3 Edit data sources

After adding a data source, you can configure data and visualization widgets in the project editor.

It is recommended to edit the data source on the Canvas Editor page. In addition, you can add a filter to the data source or set the interval for automatic updates.

#### Procedure

- 1. Log on to the DataV console.
- 2. To create a new project, click Projects > Create Project.
- 3. Select a template and click Create.
- 4. Select a widget on the canvas.
- 5. Click the Data tab on the right side and open the data editing menu of the selected widget.

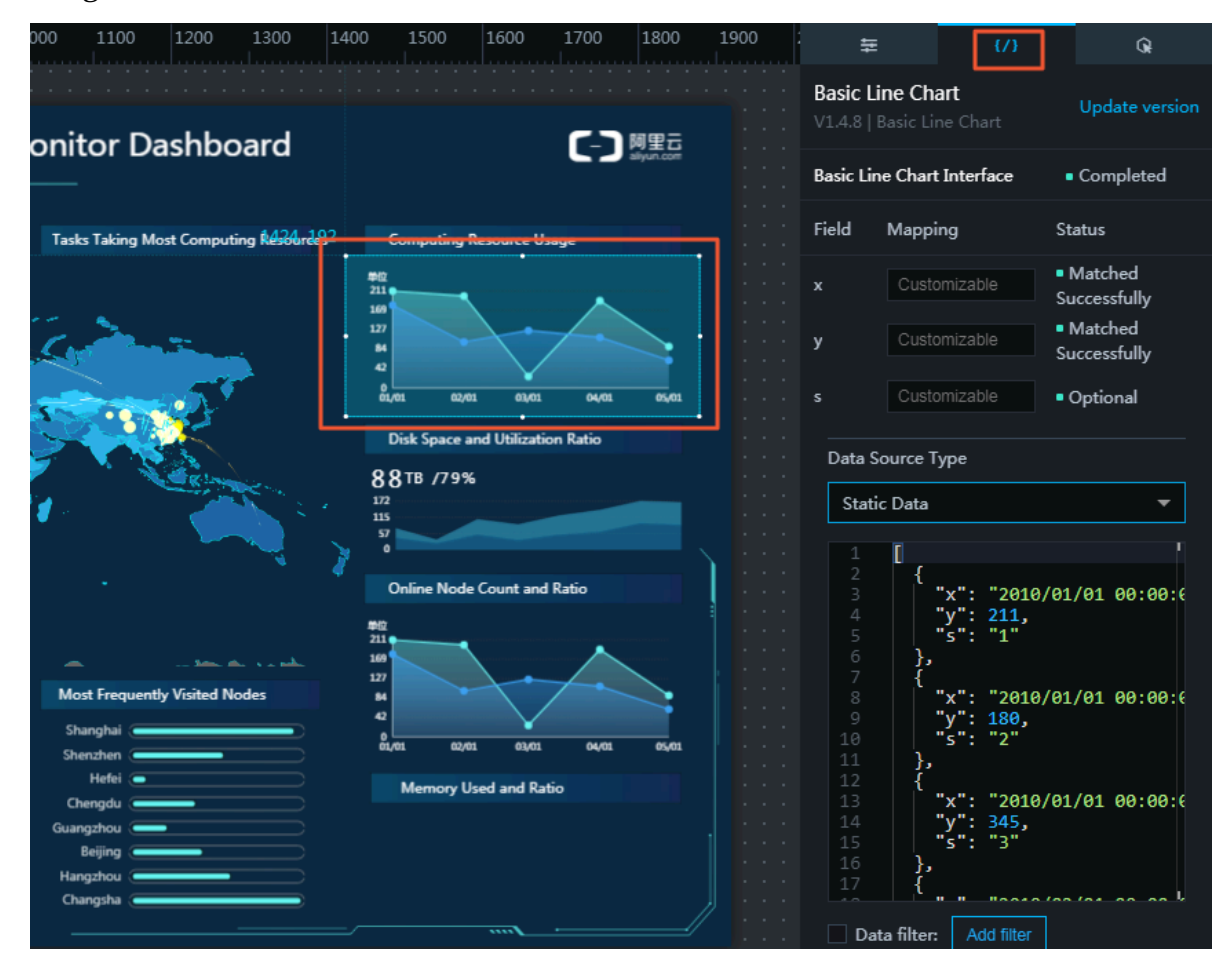

6. To see more source types, click the Data Source Typedrop-down list. Select a source type that you need, for example, Static Data.

| Data Source Type |  |
|------------------|--|
| Static Data 🔺    |  |
| • Static Data    |  |
| CSV file         |  |
| API              |  |
| Database         |  |
| TableStore       |  |
| POP API          |  |
| OSS              |  |

7. Edit the content of the data source according to the sample in the following figure.

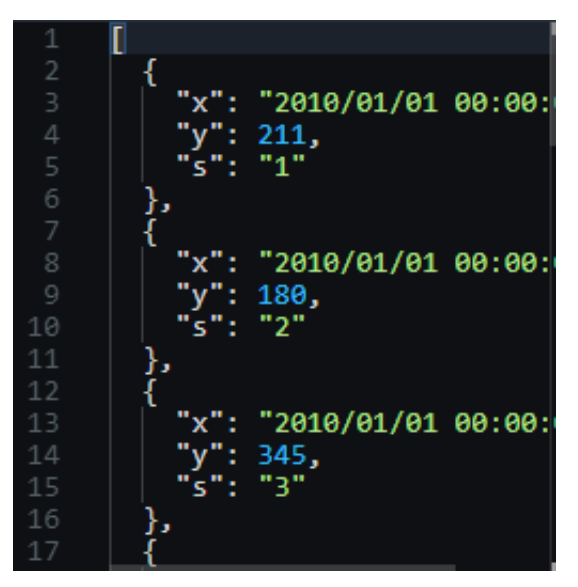

#### Mapping

In most cases, the system can automatically match the categories and values of a data source to complete data mapping. For complex cases, you must manually enter fields to complete data mapping.

After data are mapped successfully, the system displays Matched Successfully.

| Field | Mapping      | Status                                            |
|-------|--------------|---------------------------------------------------|
| x     | Customizable | <ul> <li>Matched</li> <li>Successfully</li> </ul> |
| у     | Customizable | <ul> <li>Matched</li> <li>Successfully</li> </ul> |
| s     | Customizable | <ul> <li>Optional</li> </ul>                      |

#### Add filter

You can add a data filter to a data source to display the data in a clearer manner.

Deselect to hide the filter function.

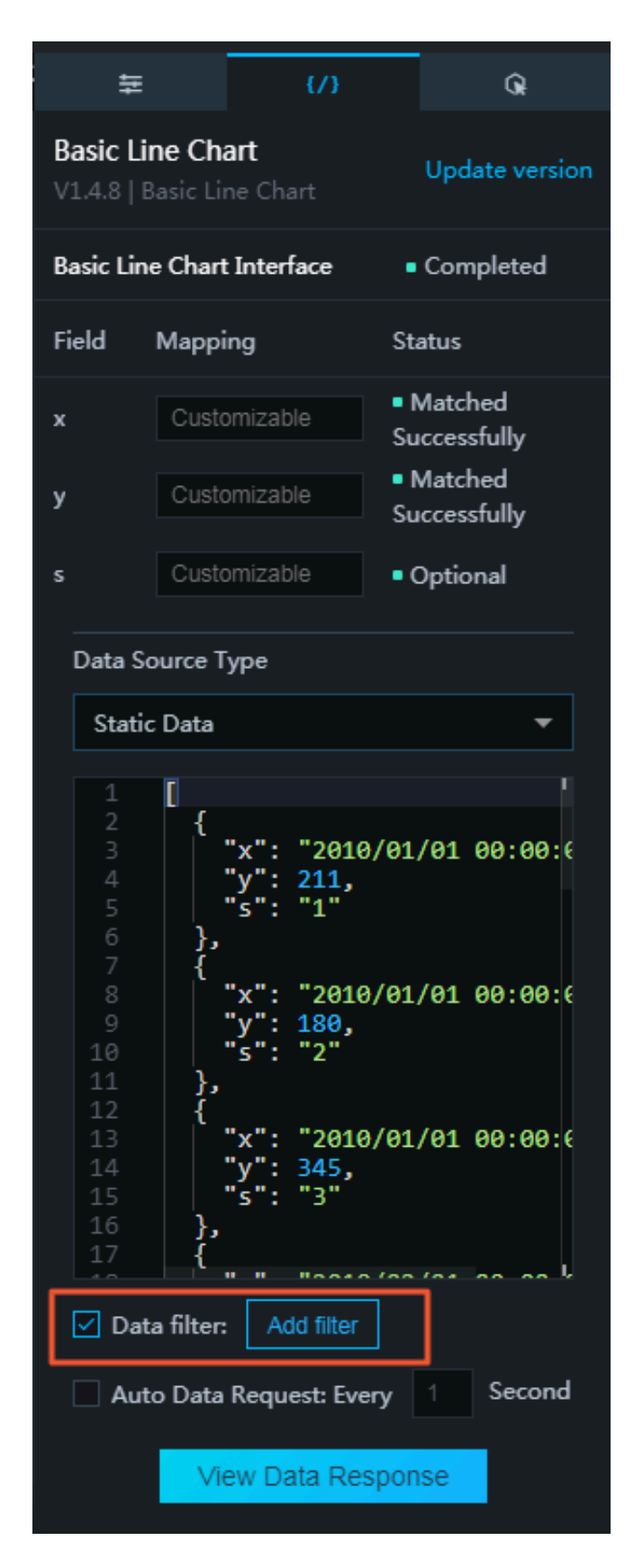

1. To open the filter editing menu, click Add filter.

#### 2. Select Use Filter.

| Data Response Result                                                                              | ×        |
|---------------------------------------------------------------------------------------------------|----------|
| ✓ Use Filter                                                                                      | Tutorial |
| + Select Filter                                                                                   | •        |
| Data Response Result Click to duplicate                                                           |          |
| 1 2 { 3   "x": "2010/01/01 00:00:00", 4   "y": 211, 5   "s": "1" 6 }, 7   {                       |          |
| 8 <b>"x": "2010/01/01 00:00:00",</b><br>9 <b>"y": 180,</b><br>10 <b>"s": "2"</b><br>11 },<br>12 { |          |
| 13 <b>"x": "2010/01/01 00:00:00",</b>                                                             |          |

3. To see available filters, click Select Filter.

| Data Response Re                                | sult X                                |
|-------------------------------------------------|---------------------------------------|
| ✓ Use Filter                                    | Tutorial                              |
| + Select Filter                                 | <b>^</b>                              |
| New Filter                                      |                                       |
| 2 {<br>3   "x":<br>4   "y":<br>5   "s":<br>6 }, | "2010/01/01 00:00:00",<br>211,<br>"1" |
| 7 {<br>8   "x":<br>9   "y":<br>10   "s":        | "2010/01/01 00:00:00",<br>180,<br>"2" |
| 11<br>12<br>13<br><b>"x":</b>                   | "2010/01/01 00:00:00",                |

If there is an optional filter, the filter name is automatically displayed in the list. If no filter is available, you must create a filter by following the instructions.

- 4. Click New Filter.
- 5. Enter a name for the filter.

6. Edit filter scripts based on the needs for displaying data.

| Data Response Result                                                           | ×   |
|--------------------------------------------------------------------------------|-----|
| Use Filter Tutor                                                               | ial |
| + Select Filter 🔻                                                              |     |
| Name: New                                                                      |     |
| <pre>function filter(data) {     function data; }</pre>                        |     |
| return data,                                                                   |     |
| }                                                                              |     |
| Preview Cancel OK                                                              |     |
| Data Response Result Click to duplicate                                        |     |
| 1 [<br>2 {<br>3   "x": "2010/01/01 00:00:00",<br>4   "y": 211,<br>5   "c": "1" |     |

- To preview the effect of the data filter, click Preview.
- To cancel the current filter settings, click Cancel.
- To complete adding filter, click OK.

#### Automatic updates

You can automatically update data through the automatic updates function by entering the interval for updates.

Deselect Auto Data Request to hide the automatic updates function.

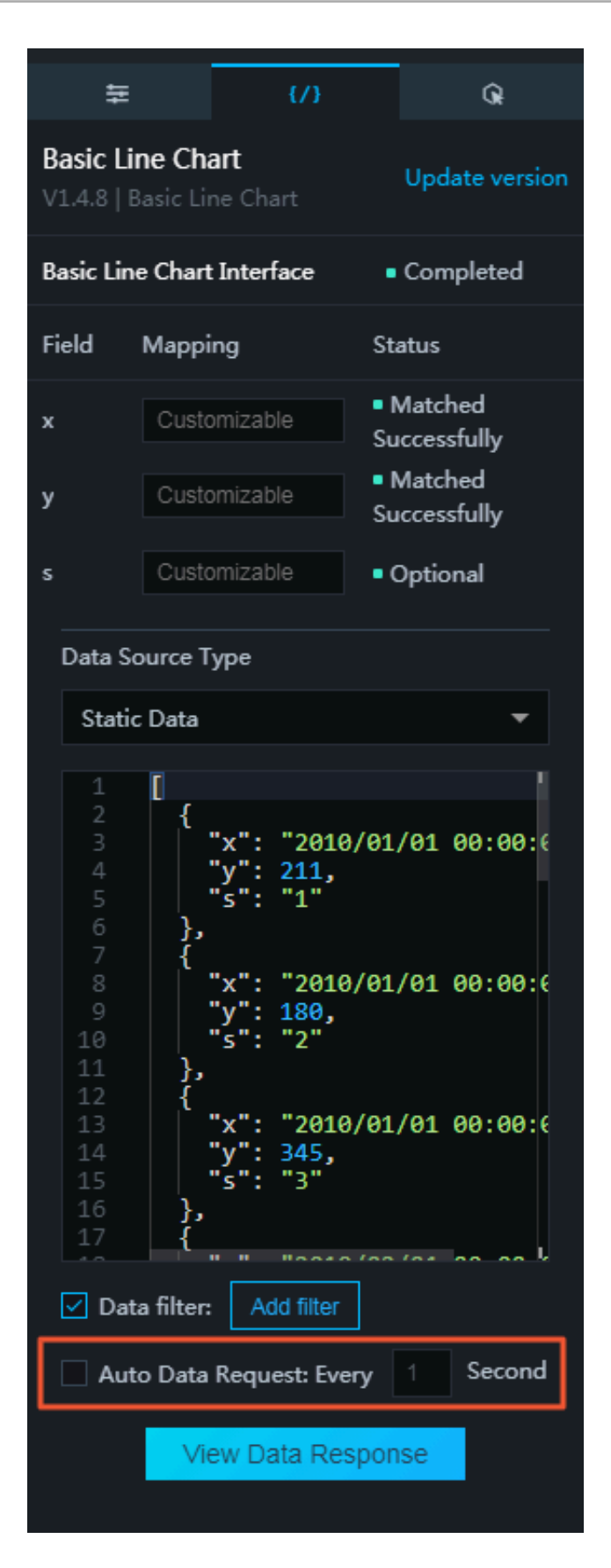

# 4 Filter data sources

You can filter data sources by type.

#### Procedure

- 1. Log on to the DataV console.
- 2. Click Data Sources to go to the data source list.
- 3. In the right-side pane, click Sort by Data Source Type to show all data source types.

| Services     |                                                            |                          |
|--------------|------------------------------------------------------------|--------------------------|
| + Add Source |                                                            | Sort by Da  Sort by Data |
|              |                                                            | All Data Sources         |
| ORACLE       | xx 2018/8/21 下午3:28:09 ④ OSS OSS-Test                      | RDS for MySQL 25         |
|              |                                                            |                          |
| (Insure      | 1est 2017/12/27 75/5-02:12 OTCTest 2                       |                          |
| MySQL* >     |                                                            | RDS for PostgreSQL       |
|              |                                                            | TableStore               |
| MySQL        | anotherVPC 2017/12/21 下年10:23:57 MySQL公 fsaf 2             |                          |
| MySQL        | VPCTest 2017/12/21 TF45:32:41 @ postgres. Postgres.Test 20 |                          |
| ORACLE       | MyOracle 2017/12/15 下午12:59:48 @CSV dddd 2                 |                          |

4. Click a type of data source to filter out only this type from all data sources.

# 5 Sort data sources

You can sort your data sources by Name , Time Created , and Data Modified

#### Procedure

.

- 1. Log on to the DataV console.
- 2. Click Data Sources to display the data sources list.
- 3. In the right-side pane, move the pointer over Sort by Data Modified (displayed by default) to show all sort types.

| Seprojects   |                                  |     |                | South and the second second se |
|--------------|----------------------------------|-----|----------------|----------------------------------------------------------------------------------------------------|
|              | A THE CARDY OF A COLOR           | 1 3 |                | Ser Mill States and                                                                                                    |
| + Add Source |                                  |     |                | Sort by Da 🛩 Sort by Data 🗸                                                                                                    |
| ORACLE       | xx 2018/8/21下午3:28:09            |     | @ OSS OSS-Test | 2018/4/21 下午; Sort by Time Created                                                                                                    |
|              |                                  |     |                | Sort by Data Modified                                                                                                    |
|              | test 2017/12/27 下午5:02:12        |     | OTSTest        |                                                                                                    |
|              | anotherVPC 2017/12/21 下午10:23:57 |     | MySQL fsaf     |                                                                                                    |

4. Select the sort type you want to use to order the data sources.

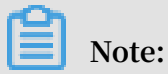

DataV provides three sort types: Name, Time Created, and Data Modified.

# 6 Remove data sources

You can remove data sources that you no longer use from the data source list.

### !) Notice:

After data sources are removed, the data source cannot be restored.

#### Procedure

- 1. Log on to the DataV console.
- 2. Click Data Sources to display the data sources list.
- 3. Select a data source and click the trash bin icon to remove the date source.

| Services Brojects Brojects |                           |  |
|----------------------------|---------------------------|--|
| + Add Source               |                           |  |
|                            | xx 2018/8/21 下午3:28:09    |  |
| MySQL                      | test 2017/12/27 下午5:02:12 |  |